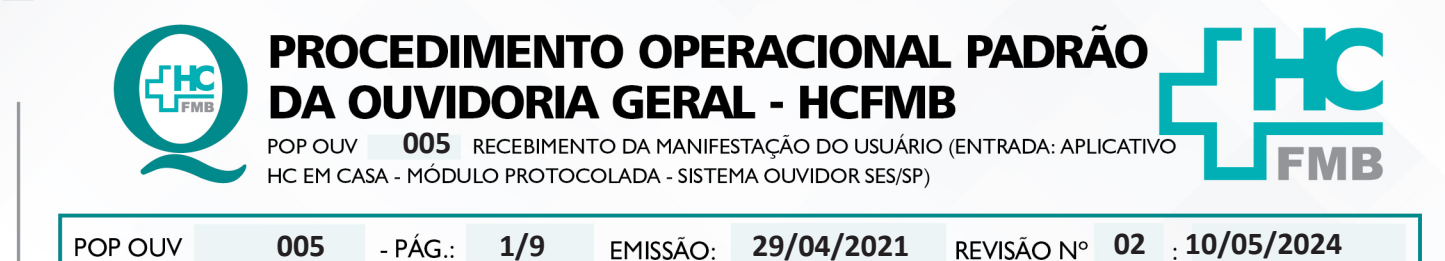

#### 1. OBJETIVO:

Ser um canal de comunicação que humanize as relações entre a sociedade e o Estado, acolher o usuário e suas manifestações, as quais são classificadas em: **elogio, sugestão, solicitação, informação, reclamação e denúncia** do Complexo HCFMB e Unidades Externas. Igualmente contribuir com o aperfeiçoamento dos atendimentos prestados e dispensar informação com o intuito de educar a comunidade com relação aos seus direitos e deveres.

## 2. ABRANGÊNCIA:

Complexo Hospital das Clínicas da Faculdade de Medicina de Botucatu (HCFMB), Pronto Socorro Adulto – Dr. Virgínio José Lunardi (PSA), Pronto Socorro Pediátrico – Prof. Dr. Antonio de Pádua Campana (PSP), Hospital Estadual de Botucatu (HEBO), Serviço de Atenção e Referência em Álcool e Drogas (SARAD) e Casas de Apoio (CA). Público Atendido: Usuários do Sistema Único de Saúde (SUS) e Saúde Suplementar (SS).

#### 3. MATERIAIS E RECURSOS NECESSÁRIOS:

3.1. Equipamentos de Proteção Individual (EPI's): não se aplica

**3.2. Materiais Específicos para o Procedimento:** caderno, caneta, Sistema Ouvidor SES/SP, Sistema Informatizado Hospitalar – MV e Portal de Sistemas HCFMB.

#### 4. **PROCEDIMENTOS:**

4.1. Acessar o Portal de Sistemas HCFMB;

4.2. Colocar Usuário e Senha (o mesmo do Sistema MV), clicar no ícone Ouvidoria/Sistema Ouvidoria;

4.3. Clicar em **Manifestações**, selecionar **Situação** <u>Abertas</u>, selecionar o código da linha correspondente com as informações do usuário. Após processado a manifestação clicar em **Situação**> Em Análise;

4.4. Verificar o conteúdo da manifestação e extrair as informações possíveis (**O quê?** = o fato ocorrido; **Quem?**= personagens envolvidos; **Quando?**= momento do fato; **Onde?**=o local do fato; **Como?**=o modo como ocorreu; e **Por quê?**=o que motivou o fato. Na falta de dados ou ausência de informações que elucidam o fato, entrar em contato com o usuário para compreender a situação relatada;

Aprovação da Superintendência: Prof. Dr. José Carlos Souza Trindade FIlho

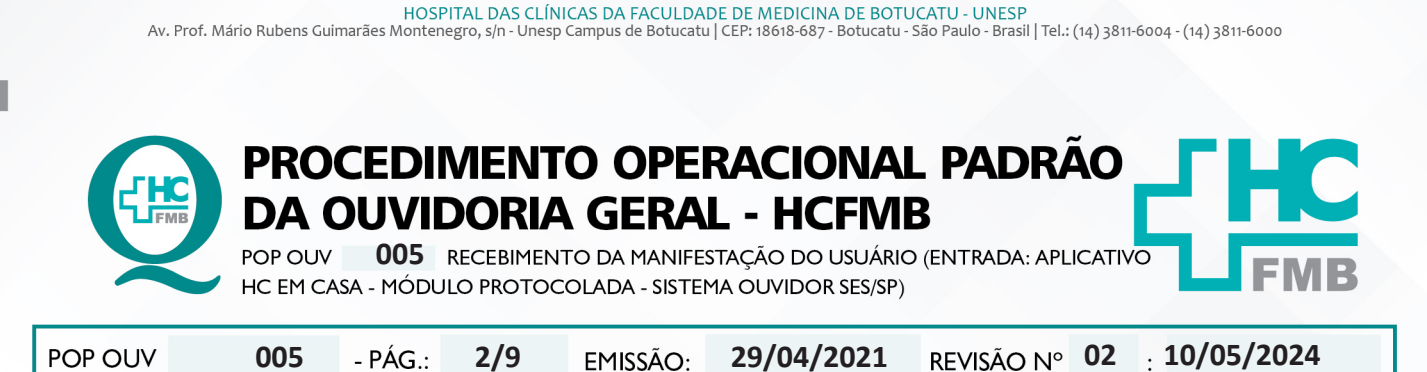

4.5. Avaliar se o fato é pertinente ao Complexo HCFMB e Unidades Externas, se sim, iniciar

EMISSÃO:

4.6. Fazer Sondagem conforme POP OUV 007;

4.7. Efetuar Materialidade conforme POP OUV 008;

processo para o registro de manifestação no Sistema Ouvidor SES/SP;

4.8. Após realizado a Sondagem e Materialidade abrir o Sistema Informatizado Hospitalar – MV Produção, Sistema Hospitalar, Inserir Usuário e Senha, clicar em entrar, Selecionar Cadastro do Paciente, Clicar em Pesquisar (lupa), Colocar o código (PEP) e clicar em pesquisar, caso não tenho o PEP digitar o nome completo do paciente entre % (%maria%jose%silva%) e clicar em executar ( $\checkmark$ ).

|                                                                                                    |                                                                                                    |                                                                                                   |                                                                                                    | sou                    | lmv                                                                                                    |                                                                                                    |                                                                                                    |                                                              |                                                                   |            |
|----------------------------------------------------------------------------------------------------|----------------------------------------------------------------------------------------------------|---------------------------------------------------------------------------------------------------|----------------------------------------------------------------------------------------------------|------------------------|----------------------------------------------------------------------------------------------------|----------------------------------------------------------------------------------------------------|----------------------------------------------------------------------------------------------------|--------------------------------------------------------------|-------------------------------------------------------------------|------------|
|                                                                                                    |                                                                                                    |                                                                                                   | Usuário e se                                                                                                    | enha                   |                                                                                                    |                                                                                                    |                                                                                                    |                                                              |                                                                   |            |
|                                                                                                    |                                                                                                    |                                                                                                   | Entre com                                                                                                    | n seu usuário e S      | enha                                                                                                    |                                                                                                    |                                                                                                    |                                                              |                                                                   |            |
|                                                                                                    |                                                                                                    |                                                                                                   | Usuário:                                                                                                    |                        |                                                                                                    |                                                                                                    |                                                                                                    |                                                              |                                                                   |            |
|                                                                                                    |                                                                                                    |                                                                                                   | Senha:                                                                                                    |                        |                                                                                                    |                                                                                                    |                                                                                                    |                                                              |                                                                   |            |
|                                                                                                    |                                                                                                    |                                                                                                   | Empresa:                                                                                                    | Selecione              |                                                                                                    | ~                                                                                                    |                                                                                                    |                                                              |                                                                   |            |
|                                                                                                    |                                                                                                    |                                                                                                   |                                                                                                    |                        | 🔍 EN                                                                                                    | TRAR                                                                                                    |                                                                                                    |                                                              |                                                                   |            |
|                                                                                                    |                                                                                                    |                                                                                                   |                                                                                                    |                        |                                                                                                    |                                                                                                    |                                                                                                    |                                                              |                                                                   |            |
| italar - Cent Browser                                                                                                |                                                                                                    |                                                                                                   |                                                                                                    |                        |                                                                                                    |                                                                                                    |                                                                                                    |                                                              |                                                                   | - 0 ×      |
| http://172.20.100.14                                                                                                 | 47/internacao/flex/Appl                                                                                                    | etlessRunner.html?t=                                                                              | =1676572722625#app                                                                                                    | p=12a0&22e8-selectedIr | ndex=1                                                                                                    |                                                                                                    | impresa: 1 - HOSP. DAS CLIN. D                                                                                                    | BOTUCATU (PRODUCAO) REN.                                     | ATA MARIA DE OLIVEIRA                                             |            |
| INTERNAÇÃO                                                                                                    |                                                                                                    | *                                                                                                 |                                                                                                    |                        |                                                                                                    |                                                                                                    | 16/02/2023 15:38:4                                                                                                    | 3 15:39:09 INTER.2019.33.0.0                                 | TS-RELEASE pt_BR                                                  | 0 ? 0      |
| × 4                                                                                                    | Portal Cadastro de Pa                                                                                                    | icientes ×                                                                                        | tr ≣r                                                                                                    |                        |                                                                                                    |                                                                                                    |                                                                                                    |                                                              |                                                                   |            |
| tos                                                                                                    |                                                                                                    | Identificação                                                                                     | ,                                                                                                    |                        | þ                                                                                                    | Iome Social                                                                                                    |                                                                                                    |                                                              | Data de                                                           | o Cadastro |
| o Externo                                                                                                    |                                                                                                    | Apelido                                                                                           |                                                                                                    |                        |                                                                                                    | tome bociai                                                                                                    |                                                                                                    |                                                              | 16/02/                                                            | /2023      |
| o Externo                                                                                                    |                                                                                                    |                                                                                                   |                                                                                                    |                        |                                                                                                    | Dt. Na                                                                                                    | scimento Idade                                                                                                    | Sexo Cor                                                     | T. Sang                                                           | V10060U    |
| o Internação                                                                                                    |                                                                                                    | Nome da Mãe                                                                                       |                                                                                                    | Nome do Pai            |                                                                                                    | Dt. Na                                                                                                    | scimento Idade                                                                                                    | Sexo Cor<br>v                                                | T. Sang                                                           | - Voadory  |
| o Internação                                                                                                    |                                                                                                    | Nome da Mãe                                                                                       |                                                                                                    | Nome do Pai            |                                                                                                    | Dt. Na<br>Estado Civil<br>Solteiro                                                                              | scimento Idade                                                                                                    | Sexo Cor<br>V<br>Nome do Cônju                               | T. Sang<br>v                                                      |            |
| o Internação                                                                                                    | <b>•</b> + 0                                                                                                    | Nome da Mãe                                                                                       |                                                                                                    | Nome do Pai            |                                                                                                    | Dt. Na<br>Estado Civil<br>Solteiro                                                                              | scimento Idade                                                                                                    | Sexo Cor<br>v                                                | ge                                                                | Doddor?    |
| o Internação                                                                                                    | nformações Cadastrais<br>Dados Pessoais Comp                                                                                                    | Nome da Mãe                                                                                       | Alerta e Indicação D                                                                                                    | Nome do Pai            | Informações Complementa                                                                                                    | Dt. Na<br>Estado Civil<br>Solteiro                                                                              | scimento Idade                                                                                                    | Sexo Cor<br>Nome do Cônju                                    | T. Sang                                                           |            |
| Paciente<br>de Agendamentos                                                                                          | nformações Cadastrais<br>Dados Pessoais Comp<br>Documentos                                                                                                    | Nome da Mãe                                                                                       | Alerta e Indicação D                                                                                                    | Nome do Pai            | Informações Complementa                                                                                                    | Dt. Na<br>Estado Civil<br>Solteiro                                                                              | scimento Idade                                                                                                    | Sexo Cor<br>Nome do Cônju                                    | T. Sang<br>ye                                                     |            |
| a Internação                                                                                                    | Dados Pessoais Comp<br>Documentos<br>Iatricula SAME                                                                                                    | Nome da Mãe<br>Iementos Perfil de<br>Identi                                                       | Alerta e Indicação 📄 D                                                                                                    | Nome do Pai            | Informações Complementa<br>v Dt. Expedição I                                                                                                    | Dt. Na<br>Estado Civil<br>Solteiro                                                                              | scimento Idade                                                                                                    | Sexo Cor<br>Nome do Cônju<br>SPF Nr.                         | T. Sang<br>ye                                                     |            |
| Laciente<br>laciente<br>le Agendamentos<br>dimento<br>o do Atendimento                                               | nformações Cadastrais<br>Dados Pessoais Comp<br>Documentos<br>Iatricula SAME<br>p. Registro Cartei                                                                                                    | Nome da Mãe<br>Iementos Perfil de<br>Identi<br>ra Nacional de Saúde                               | Alerta e Indicação D<br>idade<br>Declaração de Nascido Vi                                                                               | Nome do Pai            | Informações Complementa<br>M Dt. Espedição I<br>M Galacian                                                                                                    | Dt. Na<br>Estado Civil<br>Solteiro<br>dentificador                                                              | scimente Idade                                                                                                    | Sexo Cor<br>Nome do Cônju                                    | r. Sang<br>pe                                                     |            |
| aciente<br>la Agendamentos<br>o do Atendimento                                                                       | nformações Cadastrais<br>Dados Pessoais Comp<br>Documentos<br>Iatricula SAME<br>p. Registro Cartei<br>Endereço                                                                                                    | Nome da Mãe<br>Ilementos Perfil de<br>Identi<br>ra Nacional de Saúde                              | Alerta e Indicação D<br>idade<br>Declaração de Nascido Vi                                                                               | Nome do Pai            | Informações Complementa<br>M Dt. Espedição I<br>M Juli                                                                                                    | Dt. Na<br>Estado Crel<br>Solteiro                                                                               | scimento Idade                                                                                                    | Sexo Cor<br>Nome do Cônju<br>PF Nr.<br>Folha                 | Registro                                                          |            |
| Internação<br>Internação<br>Paciente<br>de Agendamentos<br>dimento<br>O do Atendimento                               | to + 0     formações Cadastrais Dados Pessoais Documentos batrícula SAME p. Registro Endereço ce                                                                                                    | Nome da Mãe<br>Iementos Perfil de<br>Identi<br>ra Nacional de Saúde                               | Alerta e Indicação D<br>idade<br>Declaração de Nascido Vr                                                                               | Nome do Pai            | Informações Complementa<br>M Dt. Espedição I<br>M Jan Jan Jan Jan                                                                                                    | Dt. Na<br>Estado Civil<br>Solteiro<br>dentificador                                                              | scimento idade                                                                                                    | PF Nr.                                                       | Registro                                                          |            |
| Taciente<br>de Agendamentos<br>di da Atendimento<br>o do Atendimento                                                 | Pagesta      Carter     Carter     Cart | Nome da Mãe<br>Ilementos Perfil de<br>Identi<br>ra Nacional de Saúde                              | Alerta e Indicação D<br>Idade<br>Declaração de Nascido V?                                                                               | Nome do Pai            | Informações Complementa<br>M DL: Espedição II<br>M DL: Spedição II<br>M DL: Spedițio II<br>M DL: Spedição II<br>M DL: Spedițio II<br>M DL: | Dt. Na<br>Estado Civil<br>Solteiro<br>dentificador                                                              | scimento idade                                                                                                    | PF Nr. Polha                                                 | T. Sang<br>Pe<br>Registro<br>Dt. Emissão<br>Endereço Externo      |            |
| Taciente<br>de Agendamentos<br>de Agendamentos<br>o do Atendimento                                                   | to + O     to resolution     to resolution     to resolution     to resolution     to resolution     to resolution     to resolution     to resolution     to resolution     to resolution     to resolution     to resolution     to resolution                                                                                                    | Nome da Mãe<br>Iementos Perfil de<br>Ident<br>ra Nacional de Saúde                                | Alerta e Indicação D<br>Idade<br>Declaração de Nescido Vi                                                                               | Nome do Pai            | Dr. Erpedção II<br>m Dt. Erpedção II<br>m Cdade                                                                                                    | Dt. Na<br>Estado Civil<br>Solteiro<br>dentificador<br>Número C                                                  | simento idade                                                                                                    | PF Nr.                                                       | T. Sang<br>Pe<br>Registro<br>Dt. Emissão                          |            |
| I internação<br>I aciente<br>le Agendamentos<br>dimento<br>o do Abendimento                                          | formações Cadastrais Dados Pessoais Documentos tatricula SAME p. Registro Cartei Endereço Cap F Contato F Contato F Contat F Contat F Co | Nome da Mile<br>Ilementos Perfil de<br>ra Nacional de Saúde                                       | Aletta e Indicação D<br>udade<br>Declaração de Nascido Vi<br>Nome do País                                                               | Nome do Pai            | Informações Complementa<br>v Dt. Espedição II<br>m Clade                                                                                                    | Dt. Na<br>Estado Civil<br>Solteiro<br>dentificador                                                              | scimento idade                                                                                                    | PF Nr. Folha                                                 | Registro                                                          |            |
| Internação<br>Internação<br>Acciente<br>de Agendamentos<br>dimento<br>o do Atendimento<br>U                          | Contato     CODD     (DDD)     Tele                                                                                                    | Nome da Mile<br>Ilementos Perfil de<br>Ilementos de Saúde                                         | Alerta e Indicação D<br>Udade<br>Declaração de Nascido Vr<br>Nome do País<br>, (DOI) , (DOD)                                            | Nome do Pai            | Dt. Expedção II                                                                                                    | Dt. Na<br>Estado Civil<br>Solteiro<br>dentificador<br>Número C<br>Número C                                      | scimento il dade                                                                                                    | 2PF Nr.                                                      | Registro                                                          |            |
| Taciente<br>le Agendamentos<br>dimento<br>do Atendimento                                                             | Contato D0(1) D0(1) | Nome da Mãe<br>Iementos Perfil de<br>Ident<br>ra Nacional de Saúde                                | Aletta e Indicação D<br>lidade<br>Declaração de Nascido Vir<br>Nome do País<br>=<br>(DOD) (DDD)                                         | Nome do Pai            | Dt. Espedção II                                                                                                    | Dt. Na<br>Estado Civil<br>Solteiro<br>dentificador<br>Número C<br>Número C                                      | scimento idade                                                                                                    | SPF Nr.                                                      | Registro Pt. Emissão Endereço Externo                             |            |
| Internação                                                                                                    |                                                                                                    | Nome da Mãe<br>Iementos Perfil de<br>Ident<br>ra Nacional de Saúde<br>2<br>Cód. País<br>fone      | Alerta e Indicação D<br>Indade<br>Declaração de Nascido V7<br>Nome do País<br>(000) (000)                                               | Nome do Pai            | Informações Complementa         v       Dt. Espedição         m       Dt. Espedição         Quéade                                                                                                    | Dt. Na<br>Estado Civil<br>Solteiro<br>dentificador<br>Número<br>Comercial                                       | scimento idade iai idade iai idade i | PP Nr<br>Folha                                               | Pegistro Pt. Emissão Pt. Emissão Pt. Emissão Pt. Endereço Externo |            |
| Paciente<br>de Apondamentos<br>dimento<br>do Attendimento                                                            | formacióes Cadastrais Dados Pessoais Documentos tatricula SANE Endereço e P     2     Endereço F     Contato D01)     (DDD)     Tele :mail                                                                                                    | Nome da Mãe<br>Iementos Perfil de<br>Ident<br>ra Nacional de Saúde<br>Cód, País<br>fone           | Alerta e Indicação D<br>idade Declaração de Nascido Vr Declaração de Nascido Vr (DDD) (DDD) (DDD) 2 - Detalhar 3 - Observaç             | Nome do Pai            | Dt. Expedição II<br>Dt. Expedição II<br>II II II II II II II<br>Dt. Expedição II<br>III II II II II II II II II II II<br>III II                                                                                                    | Dt. Na<br>Estado Civil<br>Solteiro<br>dentificador<br>Utero<br>Comercial<br>E Comercial<br>E SAME 9 - Motivo    | omplemento  Desejo receber notificação via SMS Contato                                                                                                    | See Cor<br>Nome do Cônju<br>PP Nr. do Cônju<br>Folha<br>IBGE | Registro Pt. Emissão Pt. Emissão Endereço Externo                 |            |
| Internação                                                                                                    | the second second  | Nome da Mãe<br>Idementos Perfil de<br>Ident<br>In Nacional de Saúde<br>Cód, País<br>fone          | Alerta e Indicação D<br>Indicação de Nascido Vr<br>Declaração de Nascido Vr<br>Nome do País<br>(DOI) (DOD)<br>2 - Detalhar 3 - Observaç | Nome do Pai            | Diformações Complementa<br>v Di. Expedição ul<br>construinte de la construinte de la con                                                                                                    | Dt. Na<br>Estado Civil<br>Solteiro<br>dentificador<br>Utero<br>Número C<br>Comercial<br>as SAME 9 - Motivo<br>a | amplemento Descip recisir contato Contato                                                                                                    | PF Nrme do Cônju                                             | T. Sang<br>Pe<br>Registro<br>Dt. Emissão<br>Endereço Externo      |            |
| Internação                                                                                                    | Portuga Series Cadastrais     Dados Pessoais     Documentos     Dados Pessoais     Documentos     tatricula SAME     Tendereço     Portuga Series     Endereço     Portuga Series     Endereço     Portuga Series     Endereço     Portuga Series     Endereço     Portuga Series     Endereço     Portuga Series     Endereço     Endereço     Enderec     Endereço     Enderec     Enderec     Enderec     Endere | Nome da Mãe<br>Ilementos Perfil de<br>Il dent<br>Ira Nacional de Saúde<br>Cód, País<br>fone<br>2  | Alerta e Indicação D<br>Idade<br>Declaração de Nescolo Vr<br>Mome do País<br>(DOD) (DOD)<br>2 - Detalhar 3 - Observaç                   | Nome do Pai            | Diformações Complementa<br>M DL: Espedição II<br>M DL: Espedição II<br>DE: Spedição II<br>III<br>IIII<br>IIIII<br>Oclade<br>IIIIIIIIIIIIIIIIIIIIIIIIIIIIIIIIIIII                                                                                                    | Dt. Na<br>Estado Civil<br>Solteiro<br>dentificador<br>Utro<br>dentificador<br>Comercial                         | isimento idade iai idade amplemento amplemento Desejo receber secoles contato                                                                                                    | PF Nome do Cônju                                             | T. Sang<br>Pe<br>Registro<br>Dt. Emissão<br>Endereço Externo      |            |
| Internação<br>Internação<br>de Agendamentos<br>Indimento<br>o do Atendimento<br>o do Atendimento<br>Estribuído de Co | Contato     DOD)     Tele     Tele | Nome da Mãe<br>Iementos Perfil de<br>Ident<br>ra Nacional de Saúde<br>9<br>Cód, País<br>fone<br>2 | Alerta e Indicação D<br>Idade<br>Declaração de Nascido V?<br>Mome do País<br>(000) (000)<br>C - Detalhar 3 - Observaç                   | Nome do Pai            | Cidade                                                                                                    | D. No<br>Estado Civil<br>Solteiro<br>dentificador<br>Comercial<br>Comercial<br>SAME 9 - Motivo                  | scimento idade isai idade isai id | PF Nr.                                                       | T. Sang<br>Pe<br>Registro<br>Dt. Emissão<br>Endereço Externo      |            |

Aprovação da Superintendência: Prof. Dr. José Carlos Souza Trindade FIlho

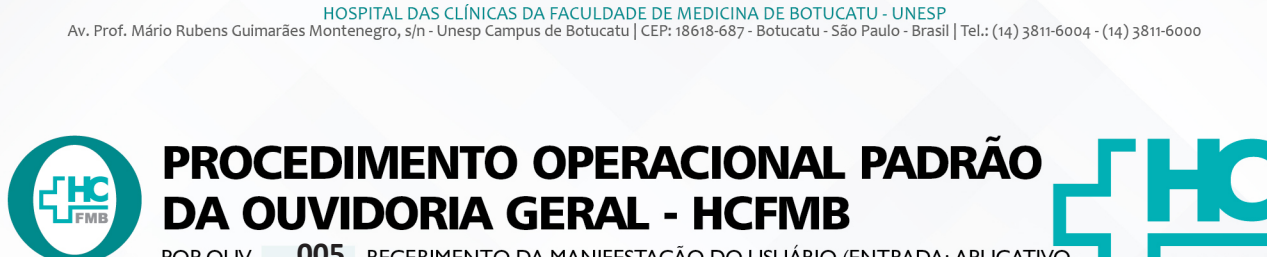

POP OUV **005** RECEBIMENTO DA MANIFESTAÇÃO DO USUÁRIO (ENTRADA: APLICATIVO HC EM CASA - MÓDULO PROTOCOLADA - SISTEMA OUVIDOR SES/SP)

| POP OUV | 005 | - PÁG.: | 3/9 | EMISSÃO: | 29/04/2021 | REVISÃO Nº | 02 <u>10/05/2024</u> |  |
|---------|-----|---------|-----|----------|------------|------------|----------------------|--|
|---------|-----|---------|-----|----------|------------|------------|----------------------|--|

4.9. Abrir simultaneamente, o Sistema Ouvidor SES/SP (https://ouvidorses.sp.gov.br), inserir usuário e senha;

| Sistema Ouvidor SE<br>Resolução SS - 31, de<br>OUVIDORIA<br>DA SAL | S/SP - Oficial.<br>06-04-2018.    |
|--------------------------------------------------------------------|-----------------------------------|
| Usuário<br>Senha                                                   |                                   |
| Novo usuário                                                       | Esqueci minha senha               |
| Não sou um robô                                                    | reCAPTCHA<br>Privacidads - Termos |
|                                                                    |                                   |

4.10. Acessar **Módulo Atendimentos**, <u>Novo Atendimento</u>, Clicar em Novo, Preencher todos os campos requisitados: **Data** (data de abertura da manifestação); **Serviço de Saúde** (SUS, Particular ou Convênio); **Informante** (Usuário, Anônimo, Acompanhante – colocar os dados solicitados do acompanhante); **Tipo** (Carta/Urna [o sistema usa outro termo, mas usamos caixa de manifestação, e para casos de ofício e memorando escolhemos essa opção], **E-mail, Mídia Eletrônica** [usar para formulário web], Outro Sistema, Pessoal e Telefone); **Sigiloso** (sim ou não).

| Sistema Ouvidor SES/SP - Unidade de Saúde :<br>Isuário Logado : Renata Maria Oliveira                | HC BOTUCATU - UNESP                                                                                  | 687 |
|----------------------------------------------------------------------------------------------------|----------------------------------------------------------------------------------------------------|-----|
| Atendimentos Descrição de Motivos                                                                    | Anexos Encaminhamentos Acompanhamentos Pesquisar Suporte Relatórios Gerenciamento Sair Ajuda         |     |
| tendimento                                                                                           |                                                                                                    |     |
| <ul> <li>✓</li> <li>Recebidas Portal Web</li> <li>✓</li> <li>Recebidas Ministério Público</li> </ul> |                                                                                                    |     |
| Recebidas Ministério da Saúde                                                                        | + Novo                                                                                               |     |
| Recebidas via Aplicativo                                                                             | a Nome Tino Manifestacijo inserida pos Protocolar Sem Ffeito Imorimir                                |     |
| Sistema Ouvidor SES/SP - Unidade de Saúde :                                                          | HC BOTUCATU - UNESP                                                                                  | 687 |
| Usuario Logado : Kenata Maria Oliveira<br>Alendimentos Descrição de l                                | Motivos Arexos Encaminhamentos Acompanhamentos Pesquisar Suporte Relatórios Gerenciamento Sair Ajuda |     |
| Novo Atendimento ×                                                                                   |                                                                                                    | _   |
|                                                                                                    | INCLUSÃO - ATENDIMENTO DE MANIFESTAÇÃO 13/02/2023                                                    | Î   |
|                                                                                                    | + Incluir   S Cancelor                                                                               |     |
|                                                                                                    | Data * Servico Informante * Tipo * Atendimento                                                       |     |
|                                                                                                    | Siglio Localizar Usuário<br>Não V Q                                                                  |     |
|                                                                                                    |                                                                                                    |     |
|                                                                                                    |                                                                                                    |     |

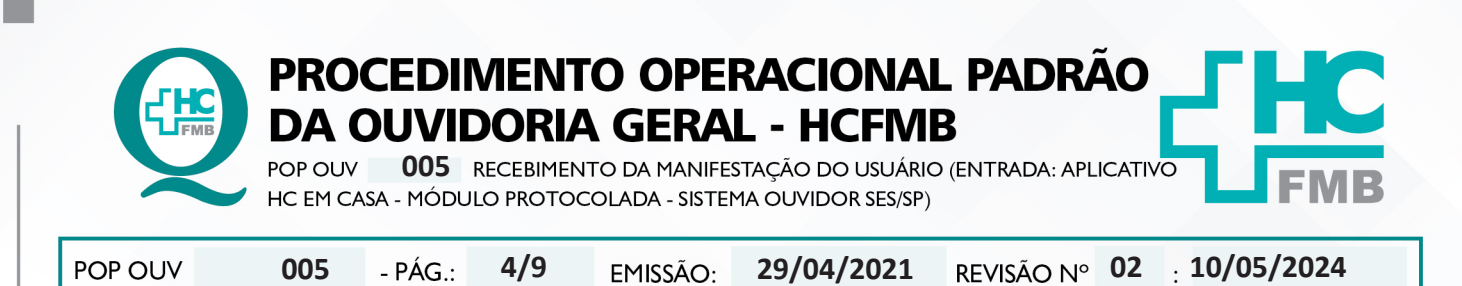

4.11. Localizar Usuário (clicar na lupa) abrirá janela requerendo – Nome (sempre do paciente - copiar e colar do Cadastro Sistema MV), clicar em pesquisar abrirá a função **Novo** (antes de abrir <u>novo cadastro</u> verificar se o paciente não tem cadastro, colocar o nome completo do paciente e clicar em pesquisar). Na condição de já haver **cadastro**, seguir para a <u>ação 17</u>, ou seguir a sequência e inserir os dados solicitados (**Nome, Nome Social**, se sim, colocar o nome social; **Data de Nascimento, Sexo:** Feminino, Masculino ou Não Informado; **Raça:** Amarela, Branca, Ignorado, Indígena, Não Informada, Parda e Preta; CPF (copiar e colar do Cadastro Sistema MV), Cartão SUS, **Documento**, selecionar Prontuário (Cartão de saúde)(PEP) e inserir o número; **Pai, Mãe; Possui Alguma Deficiência:** Sim ou Não (Se sim, Qual: Auditiva, Física, Intelectual/Cognitiva ou Visual); **Deseja informar a orientação sexual:** Sim ou Não (Se sim, Qual: Bissexual, Heterossexual ou Homossexual (gay/lésbica); **Deseja informar o gênero?** Sim ou Não (Se sim, Qual: Homem transexual, Mulher transexual ou Travesti); Código de Endereçamento Postal (**CEP**), **Endereço** acrescentar vírgula (,) e colocar o número da residência); **Cidade; Bairro**, Solicitar para o usuário: **telefone fixo, Celular, Whatsapp, E-mail**; e clicar em **Incluir**;

| Consulta Cadestro de Usuários - Google Orrome                     |                                |            | - | 0 | ) |
|-------------------------------------------------------------------|--------------------------------|------------|---|---|---|
| <ul> <li>onvourierrangerabilioxipulitud apolitagemust.</li> </ul> |                                |            |   |   |   |
|                                                                   | CONSULTA CADASTRIO DE USUÁRIOS | 16/00/0023 |   |   |   |
|                                                                   | Nome* Contins *                |            |   |   |   |
|                                                                   | Q Peoples 🖌 Limpar 🔶 Vol       | 2          |   |   |   |
|                                                                   |                                |            |   |   |   |

4.12. Aguardar abrir uma nova tela, clicar em **Selecionar** na linha que consta o nome do paciente cadastrado;

| Busca rápida |                          | Q                  |                        |                                | ← vo      | iltar 🕂 Novo |
|--------------|--------------------------|--------------------|------------------------|--------------------------------|-----------|--------------|
|              | Nome                     | Data do nascimento | Mãe                    | E-mail                         | Histórico | Consideração |
| Selecionar   | RENATA MARIA DE OLIVEIRA | 14/04/1981         | Ines Maria De Oliveira | renata_oliveirabr@yahoo.com.br | ۱         | <b>e</b>     |

4.13. Preencher o **Envolvido**: abrir a planilha **Rede Nova** (OuvidoriaHC > Pasta OuvidoriaGeral > Atualização > Rede Nova), **procurar o** nome do setor envolvido, selecionar o nome correspondente, copiar e colar no campo **Envolvido**;.

4.14. Preencher Cidade da Unidade: invariavelmente Botucatu;

Aprovação da Superintendência: Prof. Dr. José Carlos Souza Trindade FIlho

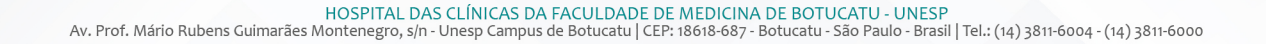

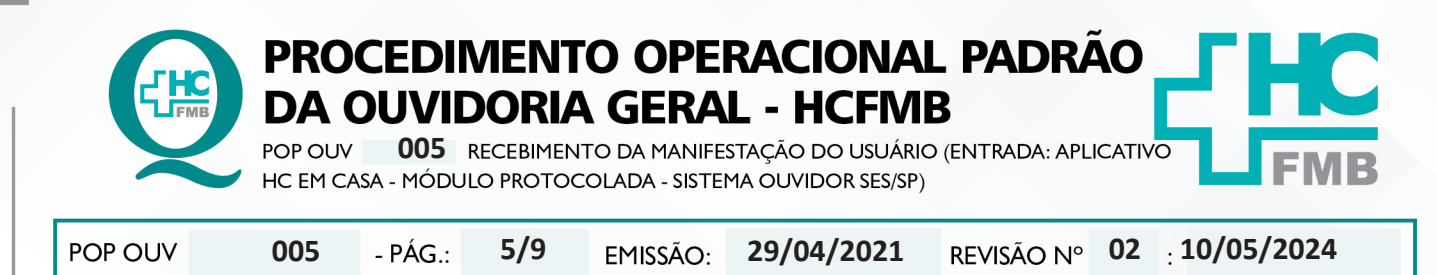

# 4.15. Manifestação na Íntegra (relato escrito pelo usuário e descrito pelo funcionário);

| Asendimentos Descrição de Motivos Anexos Enceminhamentos Acompanhamentos Pesquiaar Suporte Relatários Oerenciamento Sair Ájuda                      |   |
|----------------------------------------------------------------------------------------------------|---|
| Novo Atendimento ×                                                                                                    |   |
| INCLUSÃO - ATENDIMENTO DE MANIFESTAÇÃO 13/02/2023                                                                                                   | Î |
|                                                                                                    |   |
| Data * Informante * _ Tipo * Atendimento                                                                                                    |   |
| Sigilo Localizar Usuário Q.                                                                                                    |   |
|                                                                                                    |   |
| Envolvido + Cidade da Unidade - Exempto: Hospital. Posto de Saúde, etc *                                                                            |   |
| Manifestação na Íntegra                                                                                                    |   |
|                                                                                                    |   |
|                                                                                                    |   |
| Como deseja receber a resposta ? Ce-mail O Telefone O Pessoalmente O Correlos Usuato O Acompanhante Usuato O Acompanhante Usuato O Acompanhante 0 0 | ļ |

4.16. Abrir **Modelo Cabeçalho** (localizado na pasta em rede Ouvidoriahc > Pasta Ouvidoria Geral > Atualização > Modelos), digitar a narração do usuário, preencher/alterar as informações em vermelho; verificar ortografia e gramática, e não usar abreviatura, caso use descrever; copiar e colar o texto na caixa **Manifestação na Íntegra**;

4.17. Preencher – <u>Como deseja receber a resposta?</u> Indicar as opções - (E-mail, Telefone, Pessoalmente ou Correios);

| dorses.saude.sp.gov.br/form_dbo_cadastro/ |                                                                                                    | Q                                                                                                    |
|-------------------------------------------|----------------------------------------------------------------------------------------------------|----------------------------------------------------------------------------------------------------|
|                                           | INCLUSÃO - CADASTRO DE USUÁRIOS Quinta-feira, 16 de Fevereiro de 2023                                           | A CONTRACTOR OF A CONTRACTOR OF A CONTRACTOR OF A CONTRACTOR OF A CONTRACTOR OF A CONTRACTOR OF A CONTRACTOR OF |
|                                           | + 100e @ Conter                                                                                                 |                                                                                                    |
|                                           | Laf Genil de Proteção de Dados Pressale, Laf et 13.703/2011                                                     |                                                                                                    |
|                                           | O cidadão esta orientado em velução a LGPO ?<br>⊖Sim ⊖Não                                                       |                                                                                                    |
|                                           | Dada Pescali                                                                                                    |                                                                                                    |
|                                           | Name * Roma<br>Informe in vonis e scorenome Contractione Record To Band                                         |                                                                                                    |
|                                           | Date do nacionanto 1                                                                                            |                                                                                                    |
|                                           | Seco * Reg.* CPF Catdo SJS                                                                                      |                                                                                                    |
|                                           | Otes Doursets                                                                                                   |                                                                                                    |
|                                           | Documento N do documento                                                                                        |                                                                                                    |
|                                           | Pu Min                                                                                                    |                                                                                                    |
|                                           | The second second second second second second second second second second second second second second second se |                                                                                                    |
|                                           | Ose the                                                                                                    |                                                                                                    |
|                                           | Design informer a intentingin annual ?                                                                          |                                                                                                    |
|                                           | O live 🖥 Yao                                                                                                    |                                                                                                    |
|                                           | Danja informar n ginami 7                                                                                       |                                                                                                    |
|                                           | O Sin # No                                                                                                    |                                                                                                    |
|                                           | Defenço<br>OP UF Oscol                                                                                          |                                                                                                    |
|                                           |                                                                                                    |                                                                                                    |
|                                           | line line                                                                                                    |                                                                                                    |
|                                           | Conglemento                                                                                                    |                                                                                                    |
|                                           |                                                                                                    |                                                                                                    |
|                                           | Dudos Complementares                                                                                            |                                                                                                    |

Aprovação da Superintendência: Prof. Dr. José Carlos Souza Trindade FIlho

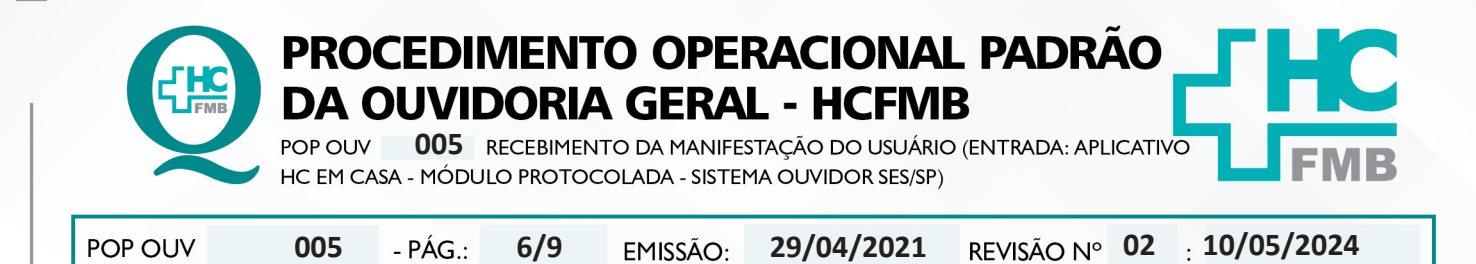

4.18. Preencher: Responder Para – (Usuário – Acompanhante) e clicar em Incluir;

4.19. Após o registro incluído é gerado **Número de Protocolo** que pode ser localizado na listagem **Novo Atendimento –** <u>Atendimento</u> (manifestações abertas);

4.20. Enviar e-mail com o Número de Protocolo, clicar em escrever, Para (digitar endereço de e-mail do usuário), Assunto (Notificação Recebimento Manifestação e Comunicação Número de Protocolo), Corpo E-mail (seguir modelo – e-mail para registro localizado na pasta em rede Ouvidoriahc > Pasta > Ouvidoria Geral > Atualização);

4.21. Manifestação com o **Grau de Prioridade Alto** (seguir a orientação "**E**" deste POP) devese notificar o **Núcleo de Monitoramento** para envio da manifestação o mais breve possível.

## 5. CONTINGÊNCIA:

Não se aplica

### 6. OBSERVAÇÕES:

#### a) O que é manifestação?

É qualquer expressão ou opinião apresentada pelo usuário a respeito de políticas ou serviços prestados pela administração estadual: denúncia, elogio, informação, reclamação, solicitação e sugestão.

#### b) Como as manifestações são classificadas?

• **Denúncia**: Indica irregularidade ou indício de irregularidade na administração e/ou por entidade pública ou, privada.

• Elogio\*: Demonstra satisfação ou agradecimento por serviço prestado pela administração pública.

• Informação: Faz questionamento a respeito do serviço público.

• **Reclamação**: Relata insatisfação em relação às ações e aos serviços de saúde, sem conteúdo de requerimento.

• **Solicitação**\*= Embora também possa indicar insatisfação, necessariamente contém um requerimento de atendimento ou acesso às ações e aos serviços.

• Sugestão= Propõe ação considerada útil à melhoria do serviço.

\*Não é permitido sigilo ou anonimato.

Aprovação da Superintendência: Prof. Dr. José Carlos Souza Trindade FIlho

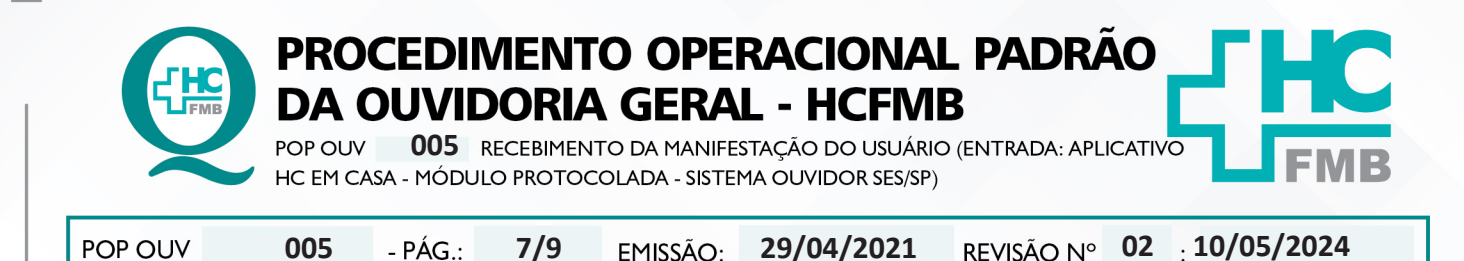

## c) O que é manifestação sigilosa?

• Sigilo – "coisa ou fato que não se pode revelar ou divulgar; segredo". Na manifestação sigilosa a Ouvidoria deve manter sigilo quanto à identidade do manifestante conforme a Lei nº 13.709/2018 – Lei de Proteção de Dados Pessoais.

## d) O que é manifestação anônima?

• Anônimo – "que não tem o nome ou a assinatura do criador; sem autoria". Na manifestação anônima a Ouvidoria desconhece por completo o manifestante e/ou o nome do paciente.

# e) Grau de Classificação das Manifestações x Prazo de Resposta:

• Baixo (Prazo para resposta = 15 dias): reclamação de funcionário, elogio de funcionário, sugestão, solicitação de antecipação de consulta e solicitação de antecipação de exames.

• Médio (Prazo para resposta = 10 dias): laudo de exames, laudo médico, documentos(cópia, preenchimento de Imposto sobre Produtos Industrializados – IPI), falta de vaga de consulta, falta de vaga de exames e situações que tenham prazo.

• Alto (Prazo para resposta = 5 dias): aguarda leito PSA, PSP, PSR, Central de Alta Hospitalar (CAH), Pronto Atendimento da Mulher (PAM) e Central de Regulação de Ofertas de Serviços de Saúde (CROSS), qualquer ocorrência com o paciente internado, cirurgia cancelada, falta de assistência e informações no PSA, PSP e Pronto Socorro Referenciado (PSR) falta de material, aparelhos quebrados, receita médica, atestado médico e erro de agendamento e extravio de objetos.

# 7. RESPONSÁVEIS PELA ELABORAÇÃO DO DOCUMENTO:

**7.1. Autores:** Sheila Luana Sales Abrantes Tancler, Renata Maria de Oliveira e Cristina Aparecida de Oliveira Castro.

7.2. Revisores: Sheila Luana Sales Abrantes Tancler

# 8. REFERÊNCIAS BIBLIOGRÁFICAS:

- BRASIL. Lei nº 13.709, de 14 de agosto de 2018. Altera a Lei nº 13.709, de 14 de agosto de 2018, para dispor sobre a proteção de dados pessoais e para criar a Autoridade Nacional de Proteção de Dados; e dá outras providências.

- MINISTÉRIO DA SAÚDE. Ouvidoria Geral do SUS. Manual das Ouvidorias Públicas do SUS. Brasília: Ministério da Saúde, 2014.

- SÃO PAULO (Estado). Decreto nº 60.399, de 29 de abril de 2014. Dispõe sobre a atividade das Ouvidorias instituídas pela Lei nº 10.294, de 20 de abril de 1999. São Paulo: São Paulo, 2014.

- SÃO PAULO (Estado). Lei nº 10.294, de 20 de abril de 1999. Dispõe sobre a proteção e defesa do usuário do serviço público do Estado.São Paulo: São Paulo, 1999.

Aprovação da Superintendência: Prof. Dr. José Carlos Souza Trindade FIlho

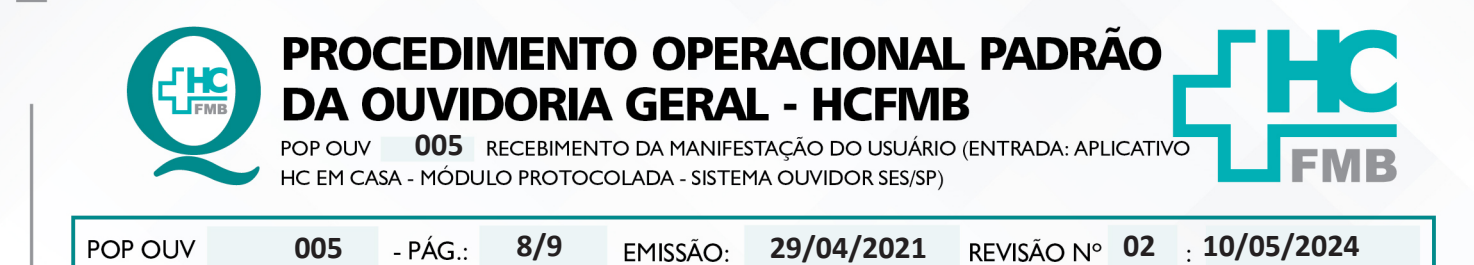

- SECRETARIA DE SAÚDE DO ESTADO DE SÃO PAULO. Ouvidoria Central. Manual do Sistema Informatizado Ouvidor SES. São Paulo: Secretaria de Saúde do Estado de São Paulo, 2015.

- SECRETARIA DE SAÚDE DO ESTADO DE SÃO PAULO. Ouvidoria Central. Diagrama de Atividades do Sistema SES Ouvidor On-line. São Paulo: Secretaria de Saúde do Estado de São Paulo, 2018.

- SECRETARIA DE SAÚDE DO ESTADO DE SÃO PAULO. Resolução SS – nº 31/2018. Dispõe sobre a obrigatoriedade do uso do Sistema Ouvidor SES/SP online para gerenciamento das manifestações apresentadas nos serviços de Ouvidoria vinculadas à SES/SP e dá providências correlatas. São Paulo: Secretaria de Saúde do Estado de São Paulo, 2018.

Aprovação da Superintendência: Prof. Dr. José Carlos Souza Trindade FIlho

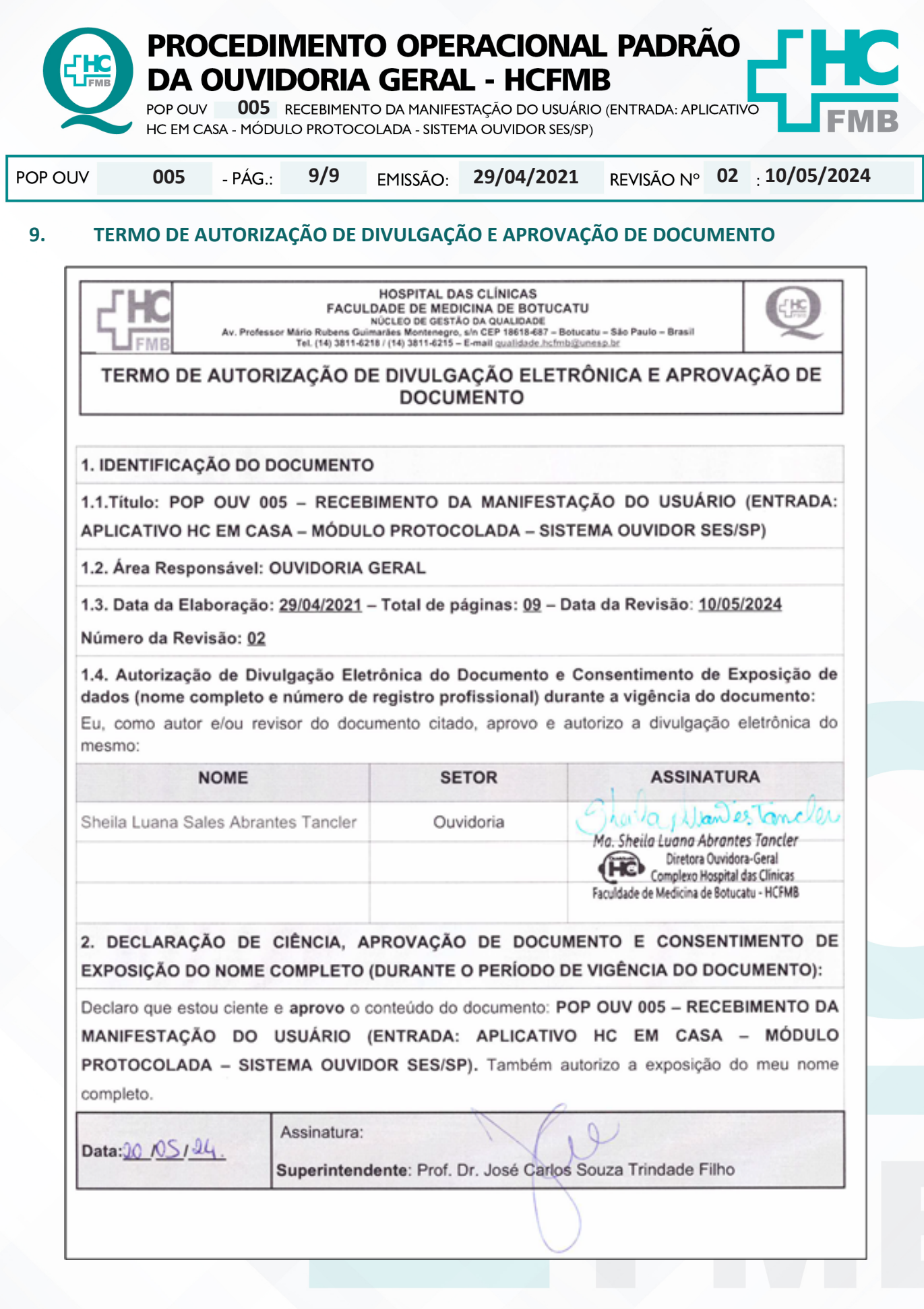

Aprovação da Superintendência: Prof. Dr. José Carlos Souza Trindade FIlho